PROCAN+ PROFESSIONAL CAN BUS SIMULATOR

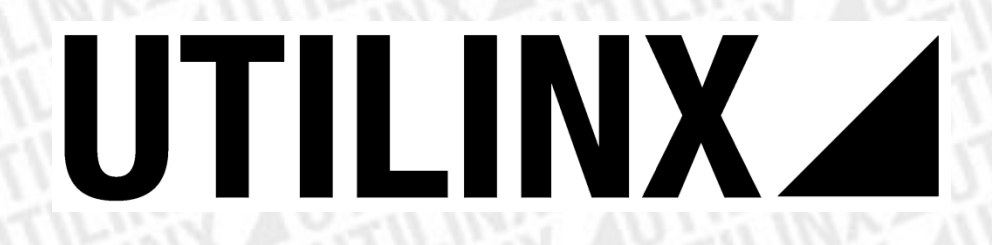

### Manual PROCAN+ Versão: 1.0.2

### **Professional CAN BUS Simulator**

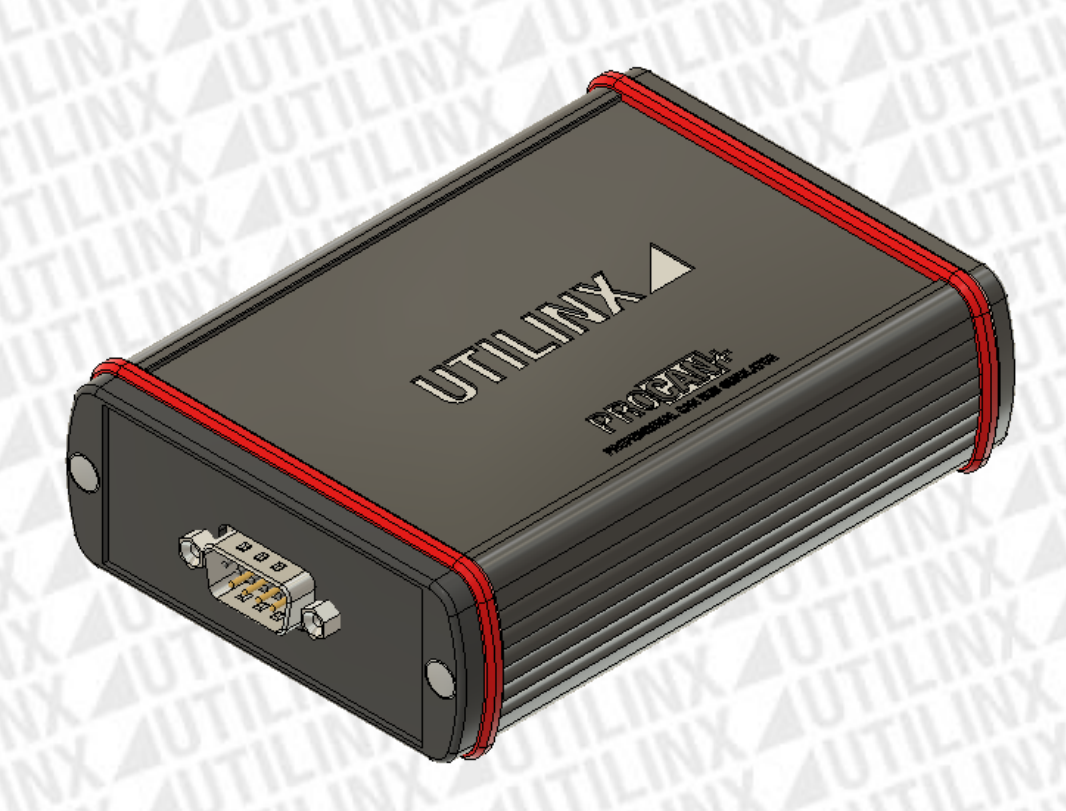

#### PROCAN+ PROFESSIONAL CAN BUS SIMULATOR

### Índice

|              |                                          | . 1 |
|--------------|------------------------------------------|-----|
| Manual PRO   | CAN+                                     | . 1 |
| Consideraçõ  | es de segurança                          | . 3 |
|              | Características elétricas                | . 3 |
| Conteúdo na  | a caixa                                  | . 4 |
| Descrição do | o equipamento                            | . 4 |
| Ligações     |                                          | . 5 |
|              | Conector DB9                             | . 5 |
| LED          |                                          | . 6 |
|              | Descrição                                | . 6 |
| Software     |                                          | . 7 |
|              | Requerimentos do Sistema                 | . 7 |
|              | Drivers USB                              | . 7 |
|              | Instalação dos drivers                   | . 7 |
|              | Windows Update                           | . 7 |
|              | Instalação através do executável da FTDI | . 8 |
|              | Interface gráfico PROCAN+ software       | 11  |
| Erros        |                                          | 12  |

| Imagem 1-PROCAN+ conector DB9                         | 5  |
|-------------------------------------------------------|----|
| Imagem 2-PROCAN+ LED                                  | 6  |
| Imagem 3-Instalação do driver pelo Windows Update     | 7  |
| Imagem 4-Download do driver através da página da FTDI | 8  |
| Imagem 5-Executável do driver da FTDI.                | 8  |
| Imagem 6-Instalação do driver FTDI                    |    |
| Imagem 7-Conclusão da instalação do driver FTDI       | 9  |
| Imagem 8-Gestor dispositivos do Windows               | 9  |
| Imagem 9-Janela de comunicação do software PROCAN+    |    |
| Imagem 10-PROCAN+ software.                           | 11 |
| Imagem 11-Itens ocultos                               | 13 |
| Table 1-Ligações do conector DB9                      | 5  |
| Table 2-Estado dos LEDs                               | 6  |
| Table 3-Interface de utilizador                       | 11 |
| Table 4-Diagnóstico                                   | 12 |

# Considerações de segurança

Ler a informação abaixo antes de utilizar o equipamento.

Ao não seguir estas considerações durante a utilização do equipamento poderá causar avaria do equipamento e a UTILINX não assume qualquer responsabilidade pelo mesmo.

Características elétricas

- Não alimentar o equipamento com uma tensão superior a 15V.
- Não alimentar o barramento CAN BUS com uma tensão superior a 12V.
- Não utilizar o equipamento em locais com água.
- Não tentar abrir o equipamento.

## Conteúdo na caixa

- Equipamento PROCAN+;
- Cabo mini USB;
- Cabo DB9.
- Mala de transporte.

# Descrição do equipamento

Este equipamento é um dispositivo que permite o apoio à reparação de quadrantes e colunas de direção que funciona com diversas marcas de automóveis. Permite gerar comandos CAN de forma a simular o funcionamento real sem que a peça esteja ligada ao automóvel.

# Ligações

O equipamento *PROCAN+* é composto por dois conectores. Um mini *USB* que serve para comunicar com o software e um conector *DB9* que permite efetuar as ligações ao barramento *CAN* e alimentar o equipamento. A *Tabela 1 – Ligações do conector DB9* contém as ligações do conector *DB9*.

#### Conector DB9

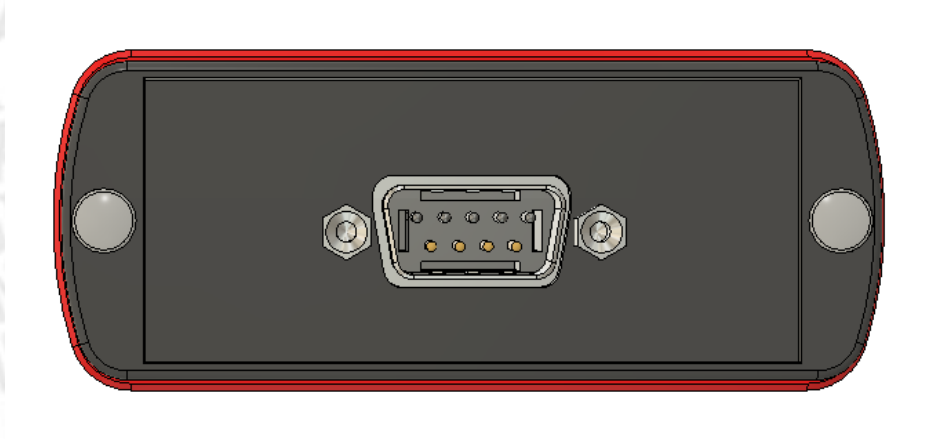

Imagem 1-PROCAN+ conector DB9.

Table 1-Ligações do conector DB9.

| Pino | Conector      | Cabo DB9          |  |  |
|------|---------------|-------------------|--|--|
| 1    | CAN BUS LOW   | Condutor branco   |  |  |
| 2    | CAN BUS LOW   | Conductor branco  |  |  |
| 3    | NA            | NA                |  |  |
| 4    | CAN DUG High  | Condutor amarelo  |  |  |
| 5    | CAN BUS HIGH  |                   |  |  |
| 6    | CND           | Condutor proto    |  |  |
| 7    | GND           | conductor preto   |  |  |
| 8    | 131/          | Condutor vormalha |  |  |
| 9    | 120           | Conducor Vermeino |  |  |
|      | 4 . L K M L M |                   |  |  |

## LED

O equipamento PROCAN+ contem três *leds* que indicam o estado do equipamento durante o seu funcionamento. As condições dos *leds* encontrar-se na *Tabela 2 – Estado dos LEDs*.

### Descrição

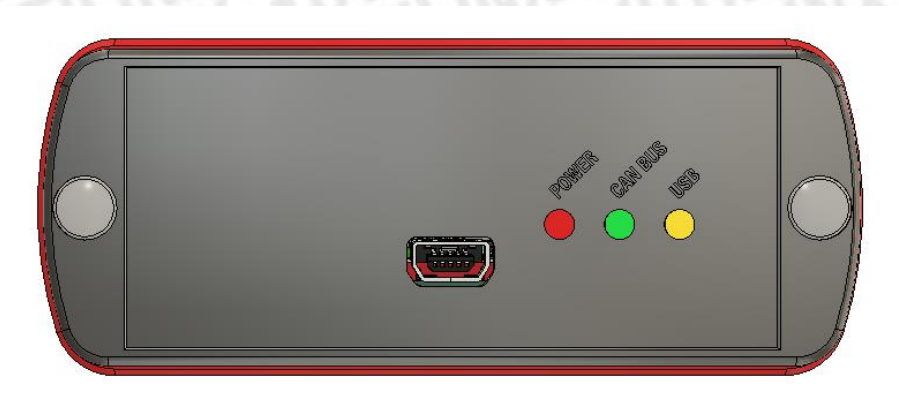

Imagem 2-PROCAN+ LED.

#### Table 2-Estado dos LEDs.

| LED              | Ligado             | Desligado                | Oscilar           |
|------------------|--------------------|--------------------------|-------------------|
| POWER (Vermelho) | Equipamento ligado | Equipamento<br>desligado | NA                |
| CAN BUS (Verde)  | Erro na linha CAN  | Sem comunicação          | Comunicação ativa |
| USB (Amarelo)    | USB ativo          | USB inativo              | NA                |

## Software

#### Requerimentos do Sistema

Para correr o PROCAN+ software é necessário o seguinte:

- Microsoft .NET Framework 4.6.1;
- FTDI driver;
- Microsoft Windows 7(x86, x64) ou Microsoft Windows 10(x86, x64).

Drivers USB

Para a comunicação entre o software e o equipamento *PROCAN+* é necessária a instalação dos *drivers* para o circuito integrado *FTDI*. O *FTDI driver* está disponível para *download* na seguinte página:

http://www.ftdichip.com/FTDrivers.htm

Instalação dos drivers

Ligue o equipamento PROCAN+ a uma porta USB do computador com Windows 10, 7 ou XP.

Windows Update

Se o computador tiver uma ligação à internet, o *Windows* irá estabelecer uma ligação ao *Windows Update* e instalará um *driver* disponível para o dispositivo.

#### Installing USB <-> Serial Converter

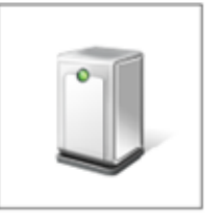

Please wait while Setup installs necessary files on your system. This may take several minutes.

Close

Imagem 3-Instalação do driver pelo Windows Update.

#### Instalação através do executável da FTDI

Através do link anterior é possível efetuar o download do executável como é indicado em amarelo na *Imagem 4 – Download do driver através da página da FTDI*.

|                     |              | Processor Architecture |                                             |   |   |          |                                                                                                    |
|---------------------|--------------|------------------------|---------------------------------------------|---|---|----------|----------------------------------------------------------------------------------------------------|
| Operating<br>System | Release Date | x86 (32-bit)           | (32-bit) x64 (64-bit) ARM MIPS SH4 Comments |   |   | Comments |                                                                                                    |
| Windows*            | 2017-08-30   | 2.12.28                | 2.12.28                                     | - | - | -        | WHQL Certified, Includes VCP and D2XX.<br>Available as a setup executable<br>Please read the Release Notes and Installation Guides. |

Imagem 4-Download do driver através da página da FTDI.

Após efetuar o *download* do executável, carregue no botão direito do rato sobre o ícone do executável e selecione *Executar como Administrador*.

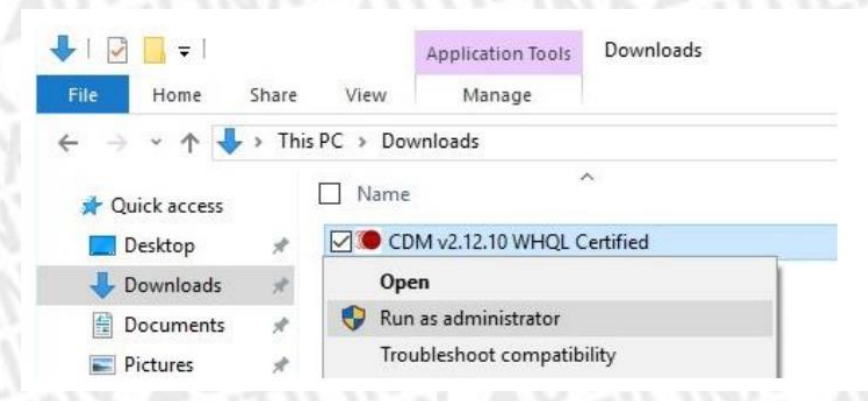

Imagem 5-Executável do driver da FTDI.

Ao aparecer a mensagem do Controlo de conta de utilizador, a perguntar se permite efetuar alterações no computador, selecione sim para prosseguir.

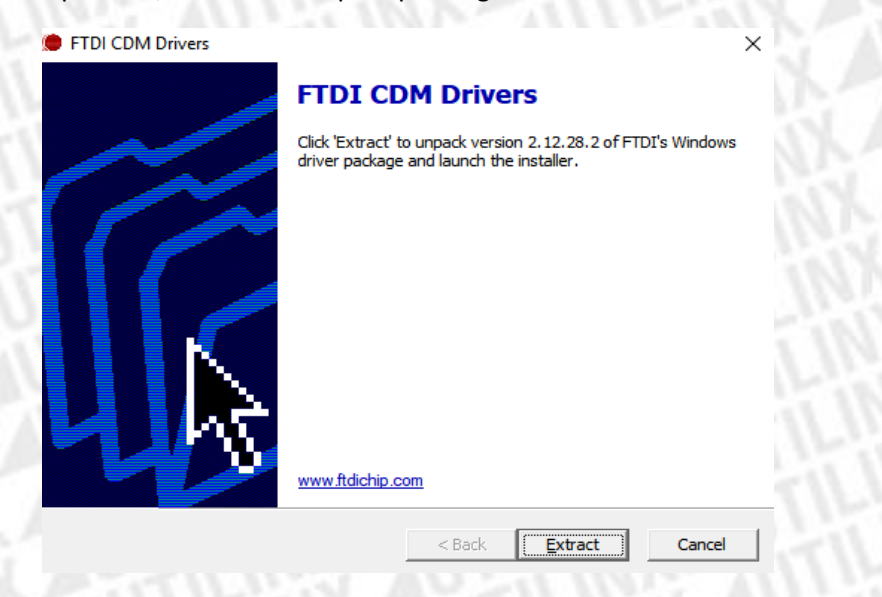

Imagem 6-Instalação do driver FTDI.

Proceda à instalação do *driver*, este será instalado automaticamente no computador. A *Imagem 7 – Conclusão da instalação do driver FTDI*, mostra uma instalação bem-sucedida do *driver*.

| A concluir o assiste                                                                                      | ente                                                                          |
|----------------------------------------------------------------------------------------------------|-------------------------------------------------------------------------------|
| Os controladores foram instalado<br>Pode agora anexar o dispositivo<br>dispositivo veio com instruções, l | a com êxito neste computador.<br>a este computador. Se o<br>leia-as primeiro. |
| Nome do controlador<br>✓ FTDI CDM Driver Packa<br>✓ FTDI CDM Driver Packa                                 | Estado<br>Preparado para utilizar<br>Preparado para utilizar                  |
| < <u>A</u> nterior                                                                                        | Concluir Cancelar                                                             |

Assistente de Instalação de Controlador de Dispositivo

Imagem 7-Conclusão da instalação do driver FTDI.

Após a instalação bem-sucedida do *driver*, quando o equipamento *PROCAN+* for ligado ao computador será listado no gestor de dispositivos do *Windows*, como mostra a *Imagem 8 – Gestor dispositivos do Windows* 

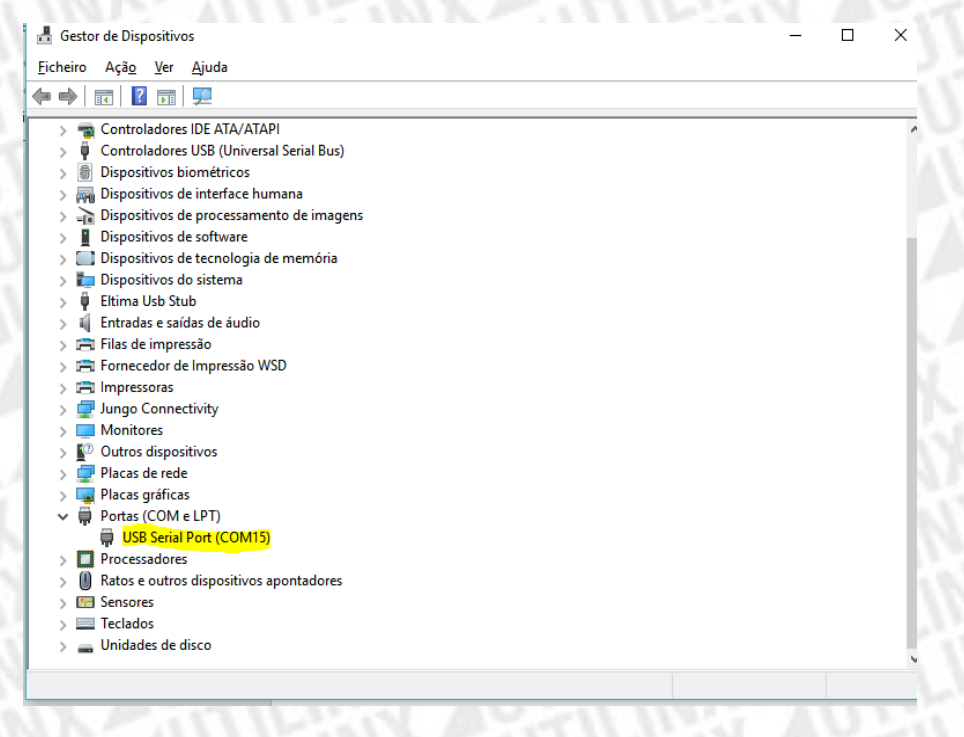

Imagem 8-Gestor dispositivos do Windows.

É necessário saber o número da porta série para estabelecer a ligação entre o *software* e o equipamento *PROCAN+*. Contudo, no *software* é indicado a seguir ao número da porta a palavra *PROCAN+* (COMx-PROCAN+)<sup>1</sup> como é mostrado na *Imagem 9 – Janela de comunicação do software PROCAN+* 

| U, PROCAN+                       | ;                    |
|----------------------------------|----------------------|
| Comunicação da ferramenta        |                      |
| Porta: COM4-PROCAN+ ~            | / Ligar              |
| Informação da ferramenta         |                      |
| Código do Hardware:              |                      |
| Opções desbloqueadas:            | Verificar            |
| Estado: Portas séries detetadas. |                      |
| Imagem 9-Janela de comunicação   | do software PROCAN+. |

<sup>&</sup>lt;sup>1</sup> Quando há vários dispositivos *FTDI* em utilização no computador poderá só aparecer o número da porta (*COMx*).

### PROCAN+ PROFESSIONAL CAN BUS SIMULATOR

### Interface gráfico PROCAN+ software

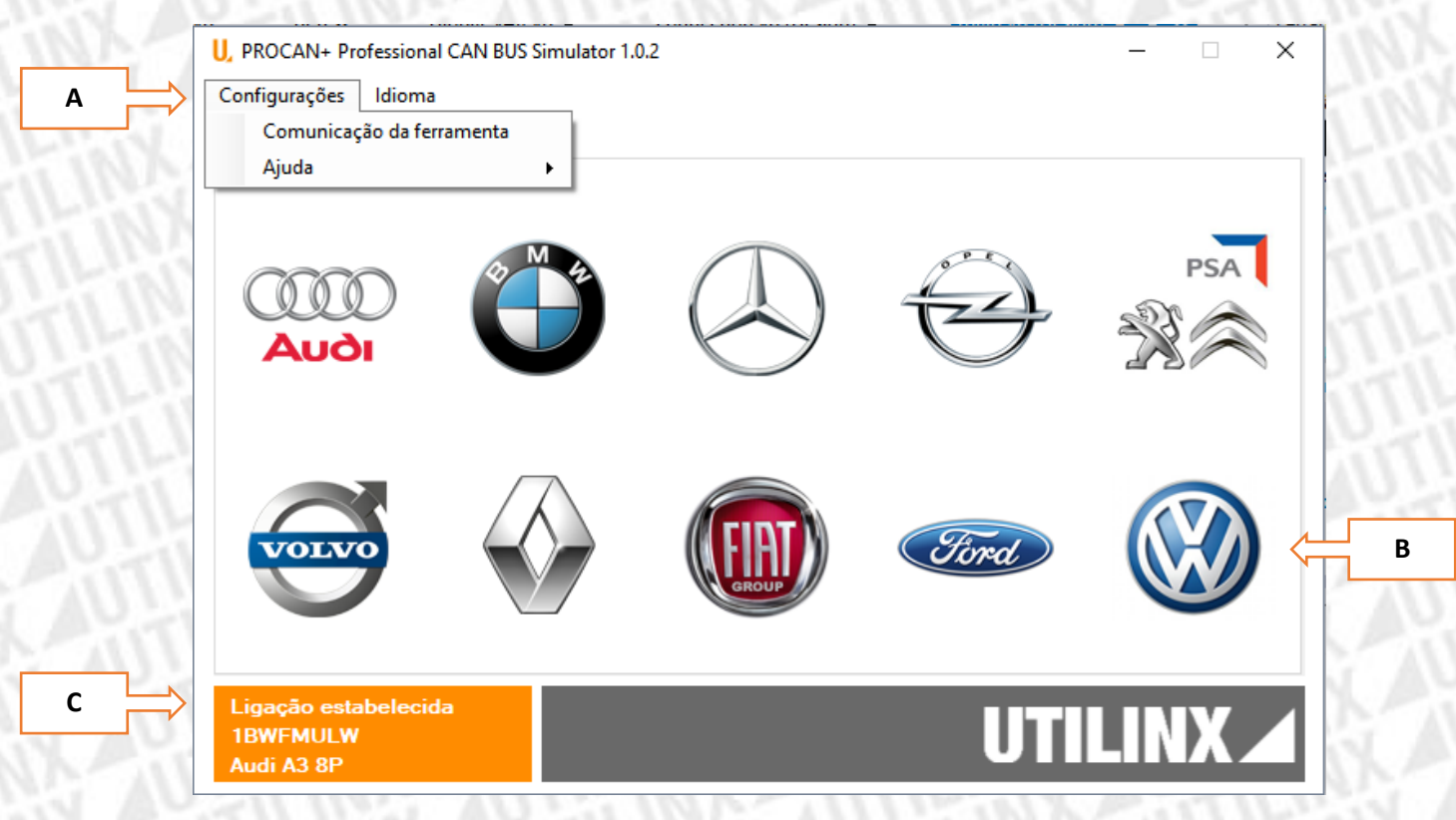

Imagem 10-PROCAN+ software.

#### Table 3-Interface de utilizador.

|                   | Menu de configuração que permite:                |  |  |  |  |
|-------------------|--------------------------------------------------|--|--|--|--|
| A Confirme años   | • Estabelecer a comunicação entre o              |  |  |  |  |
| A - Configurações | hardware e o software.                           |  |  |  |  |
|                   | Consultar manual.                                |  |  |  |  |
| B - Fabricante    | Seleção do fabricante.                           |  |  |  |  |
| C Informação do   | <ul> <li>Estado da comunicação.</li> </ul>       |  |  |  |  |
| C – Informação do | <ul> <li>Número de série do hardware.</li> </ul> |  |  |  |  |
| Παιαναιε          | <ul> <li>Último módulo selecionado.</li> </ul>   |  |  |  |  |

## Erros

No caso de surgir algum erro durante a utilização do equipamento consulte Tabela 4 - Diagnóstico

Table 4-Diagnóstico.

| Problema                                                                                | Solução                                                                                                    |
|-----------------------------------------------------------------------------------------|----------------------------------------------------------------------------------------------------|
| Não aparece a porta série no <i>software PROCAN+</i>                                    | <ul> <li>Verificar se o <i>driver FTDI</i> foi instalado<br/>corretamente.</li> <li>Desligar outros dispositivos <i>USB</i> e<br/>verificar novamente.</li> <li>Reiniciar o <i>hardware</i>.</li> </ul>                      |
| Não é possível estabelecer a comunicação entre<br>o <i>hardware</i> e o <i>software</i> | <ul> <li>Verificar se o <i>software</i> já não está<br/>aberto e ligado ao <i>hardware</i>.</li> <li>Verificar se a porta série não está<br/>aberta noutro <i>software</i>.</li> <li>Reiniciar o <i>hardware</i>.</li> </ul> |
| O quadrante ou coluna não está a reagir aos<br>comandos <i>CAN</i>                      | <ul> <li>Verificar no barramento CAN se o condutor amarelo ligado ao CAN High e o condutor branco ao CAN Low.</li> <li>Ligar ou desligar a resistência de 120 ohms.</li> </ul>                                               |
| Após alimentar o equipamento não liga os <i>LEDs</i>                                    | <ul> <li>Verifique se tem 12V no cabo <i>DB9</i>.</li> <li>Verifique a polaridade da alimentação dos 12V.</li> <li>Ligue um cabo <i>USB</i> ao equipamento e verifique se o <i>hardware</i> inicia.</li> </ul>               |

Caso o problema não esteja na *Tabela 4 - Diagnóstico,* ou se o problema persistir envie um email para geral@utilinx.pt.

Este email deverá conter a descrição do problema e em anexo o ficheiro Procan.log que está na diretoria *C:\Users\{nome de utilizador}\AppData\Roaming\Utilinx*. É necessário ativar itens ocultos no explorador do *Windows* como na *Imagem 11 – Itens ocultos*.

| Ficheiro                 | Base     | Partilhar                           | Ver             |                                          |                                                       |                        |                  |                                                                                                    |                            |                  | -14 🕐 |
|--------------------------|----------|-------------------------------------|-----------------|------------------------------------------|-------------------------------------------------------|------------------------|------------------|----------------------------------------------------------------------------------------------------|----------------------------|------------------|-------|
| Painel de<br>navegação   | Pa<br>Pa | ainel de pré-vis<br>ainel de detalh | ualização<br>es | Icones muito grandes Icones médios Lista | s 🛋 Ícones grandes<br>👯 Ícones pequenos<br>📰 Detalhes | *<br>*<br><del>*</del> | Ordenar<br>por ▼ | <ul> <li>Caixas de verificação de itens</li> <li>✓ Extensões de nome de ficheiro</li> <li>✓ Itens ocultos</li> </ul> | Ocultar itens selecionados | Ŭ<br>Opções<br>▼ |       |
|                          | F        | ainéis                              |                 | Es                                       | squema                                                |                        | Vista atual      | Mostrar/ocultar                                                                                                    |                            |                  |       |
| Imagem 11-Itens ocultos. |          |                                     |                 |                                          |                                                       |                        |                  |                                                                                                    |                            |                  |       |